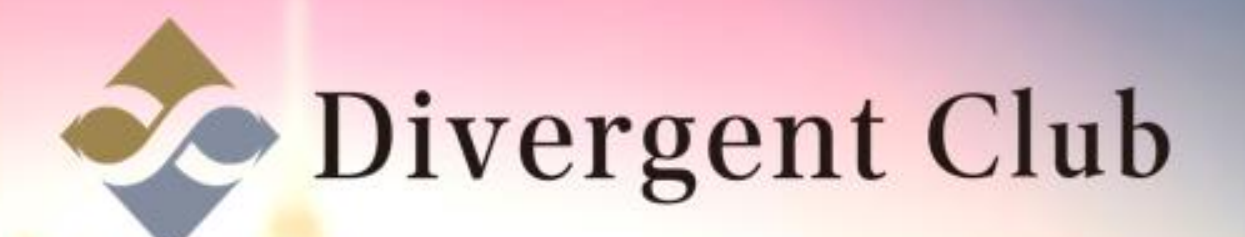

## facebook

Facebook 新規アカウント 作成マニュアル iPhone

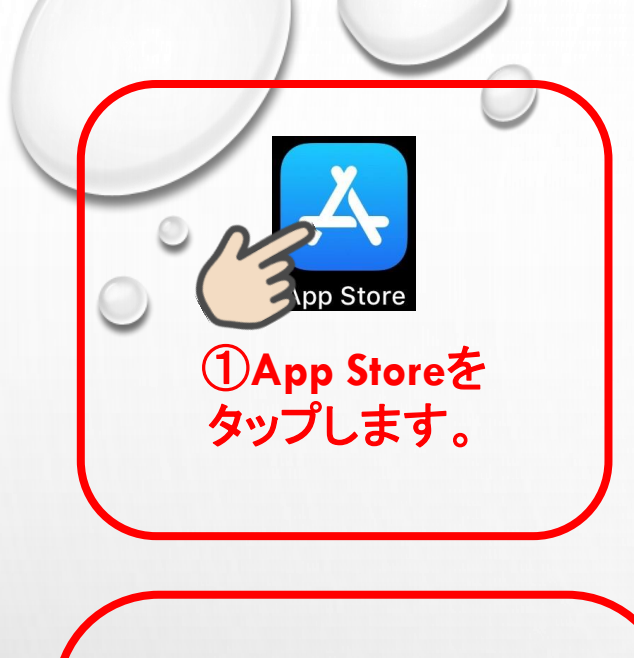

Download on the App Store

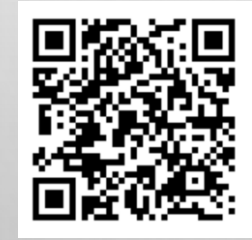

QRコードから Facebookアプリへ

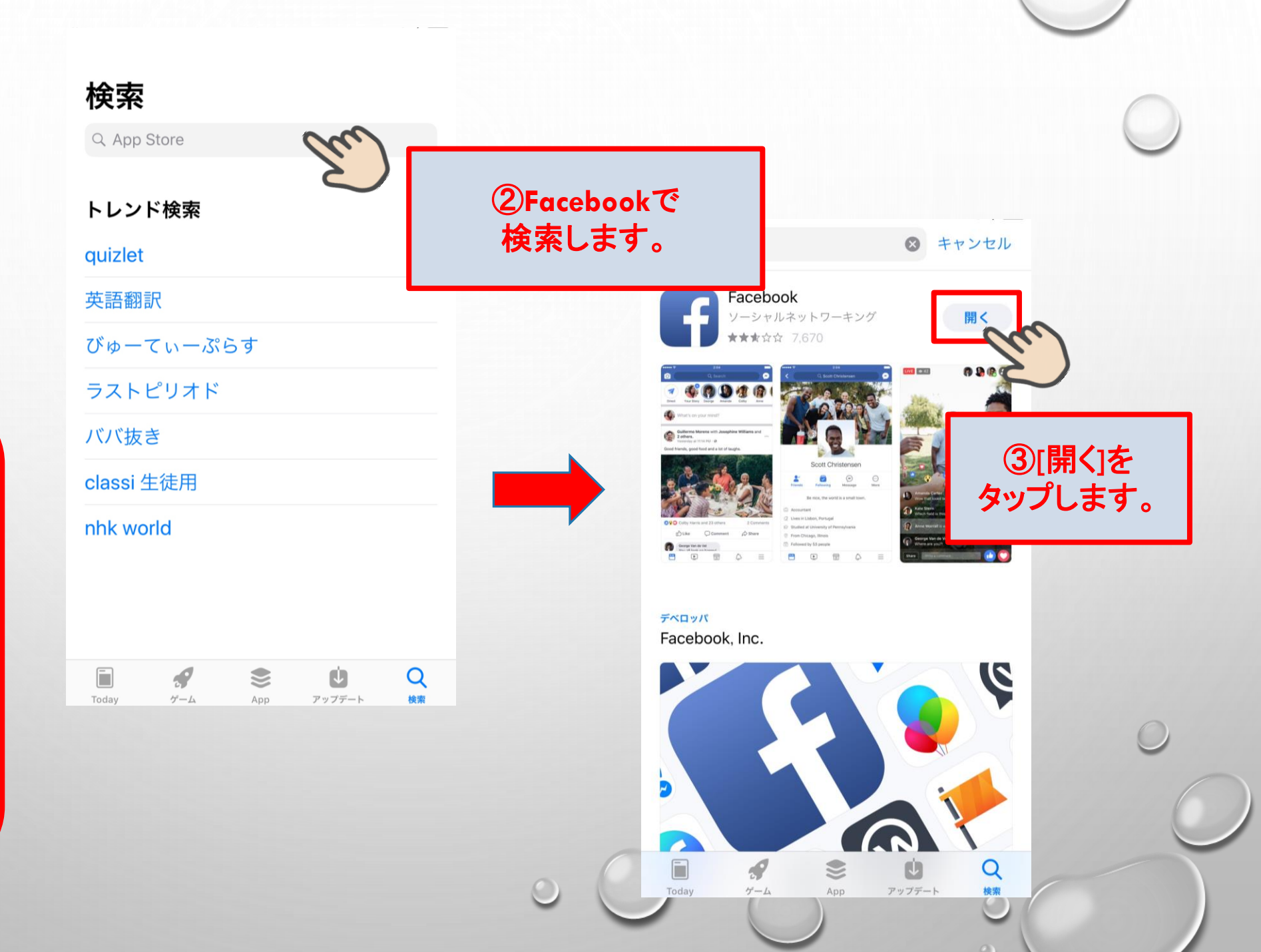

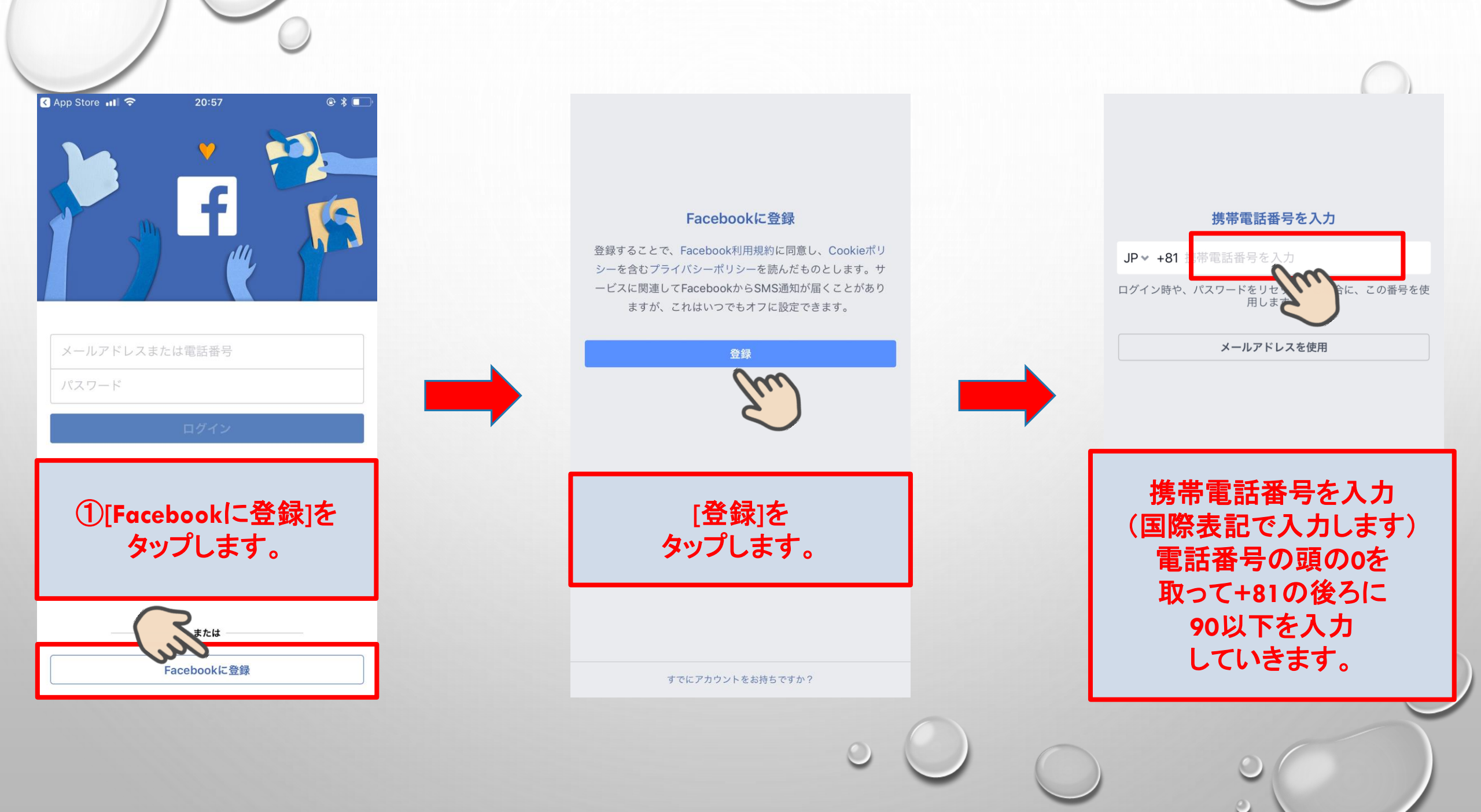

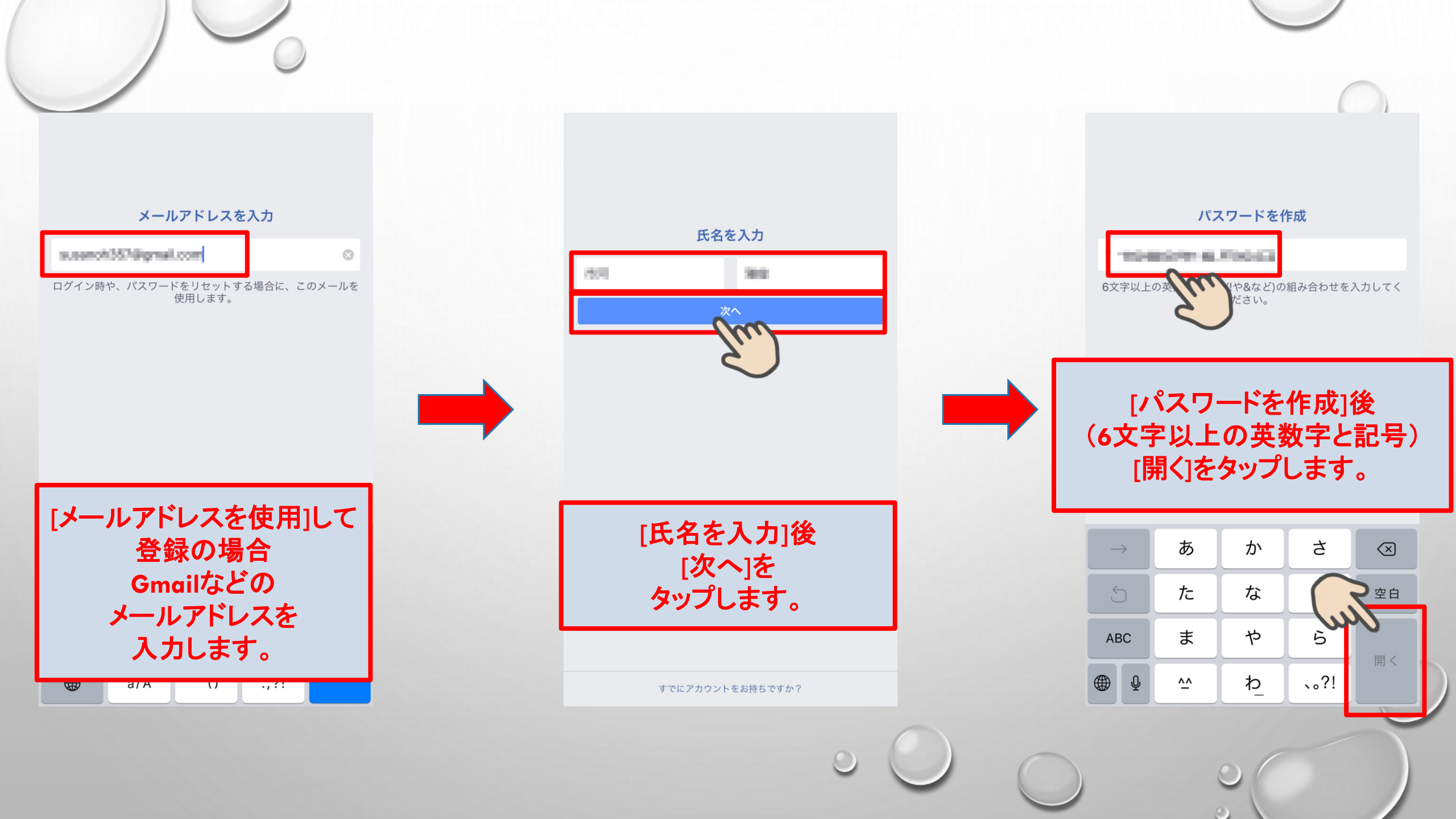

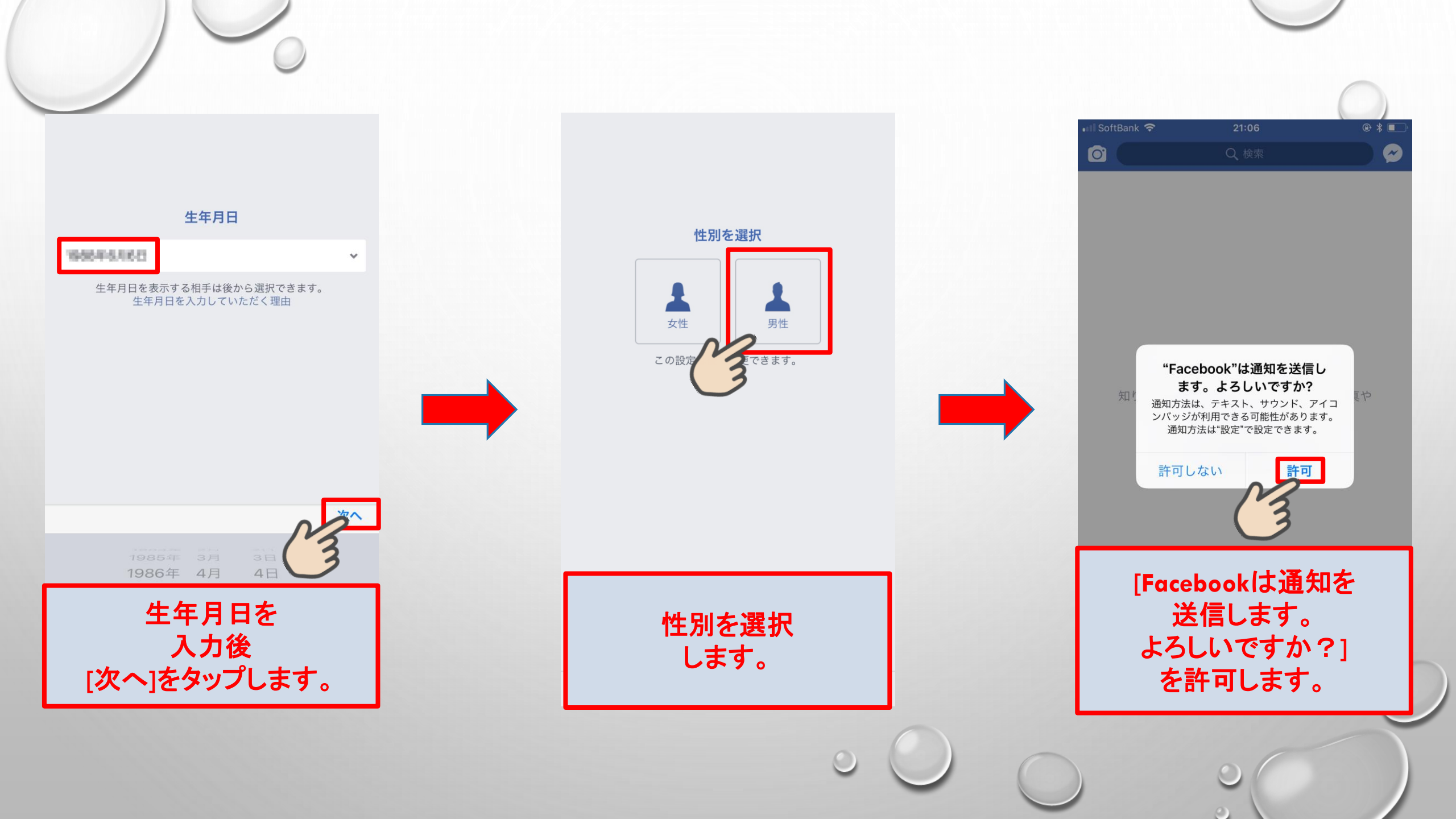

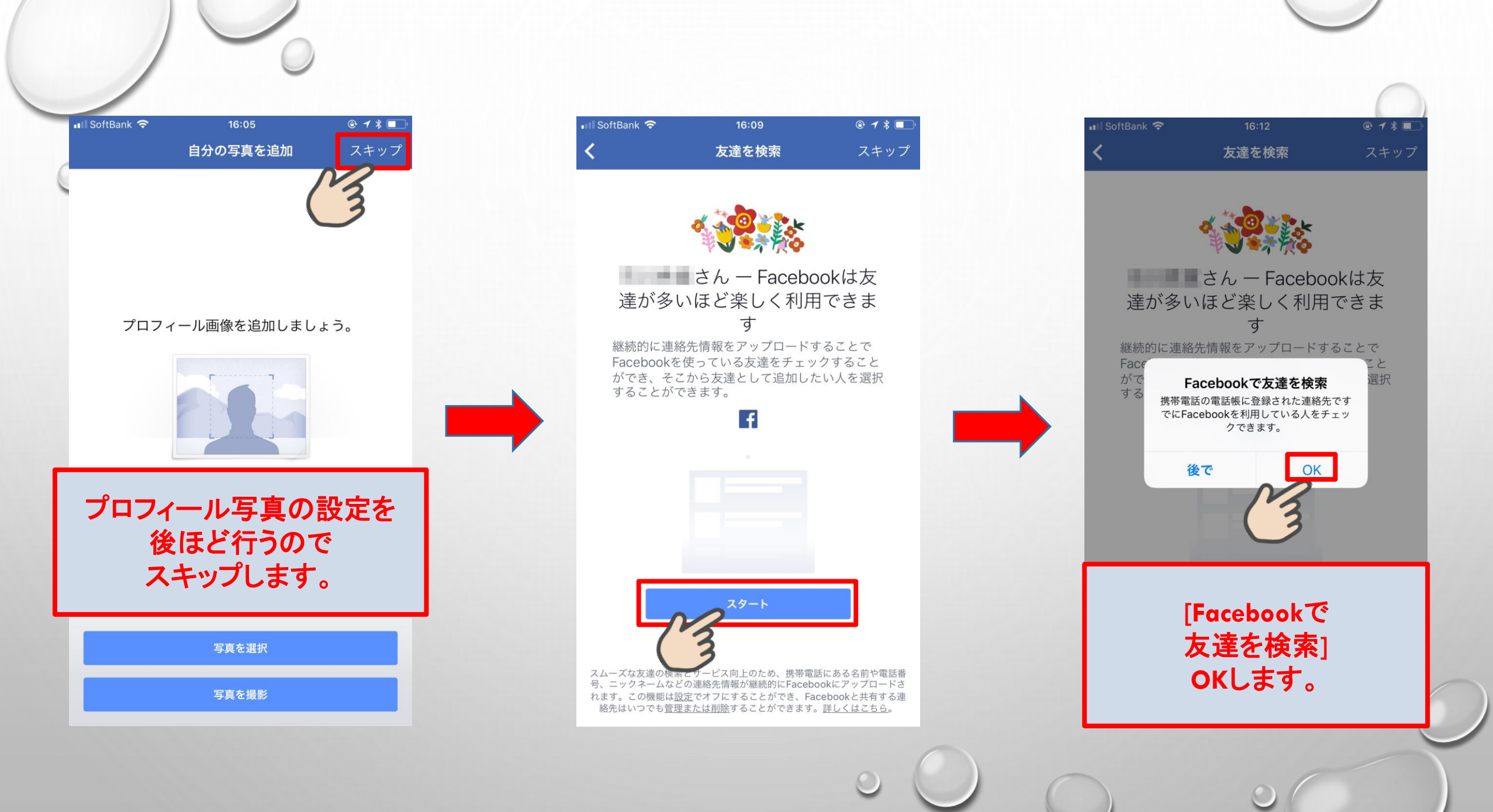

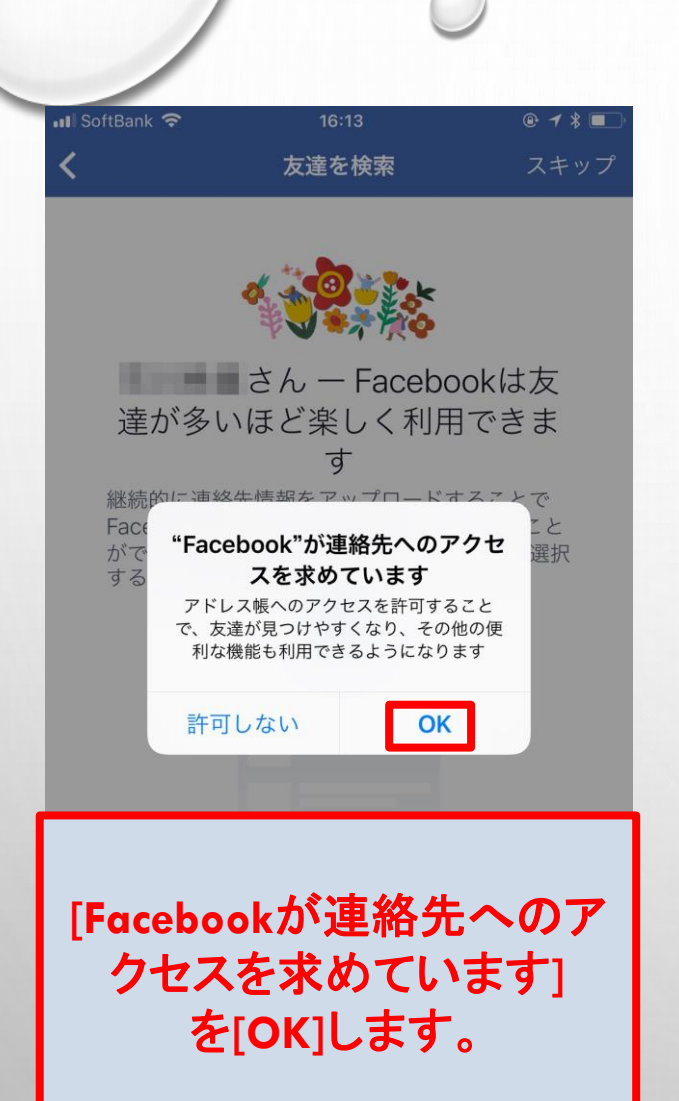

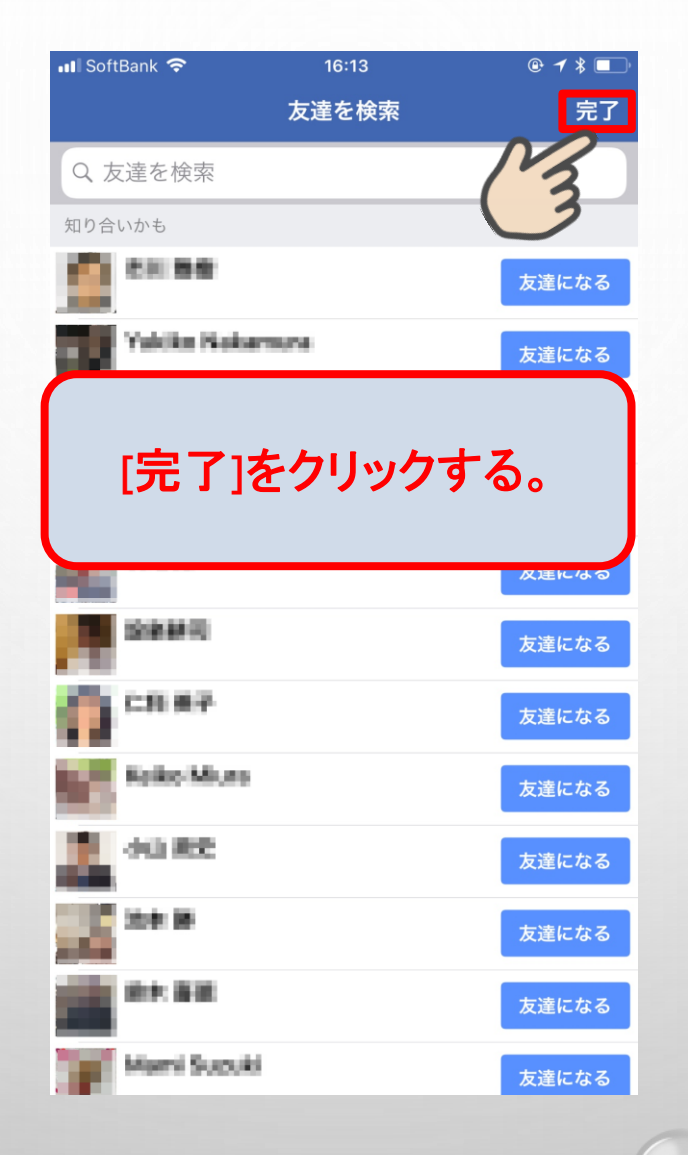

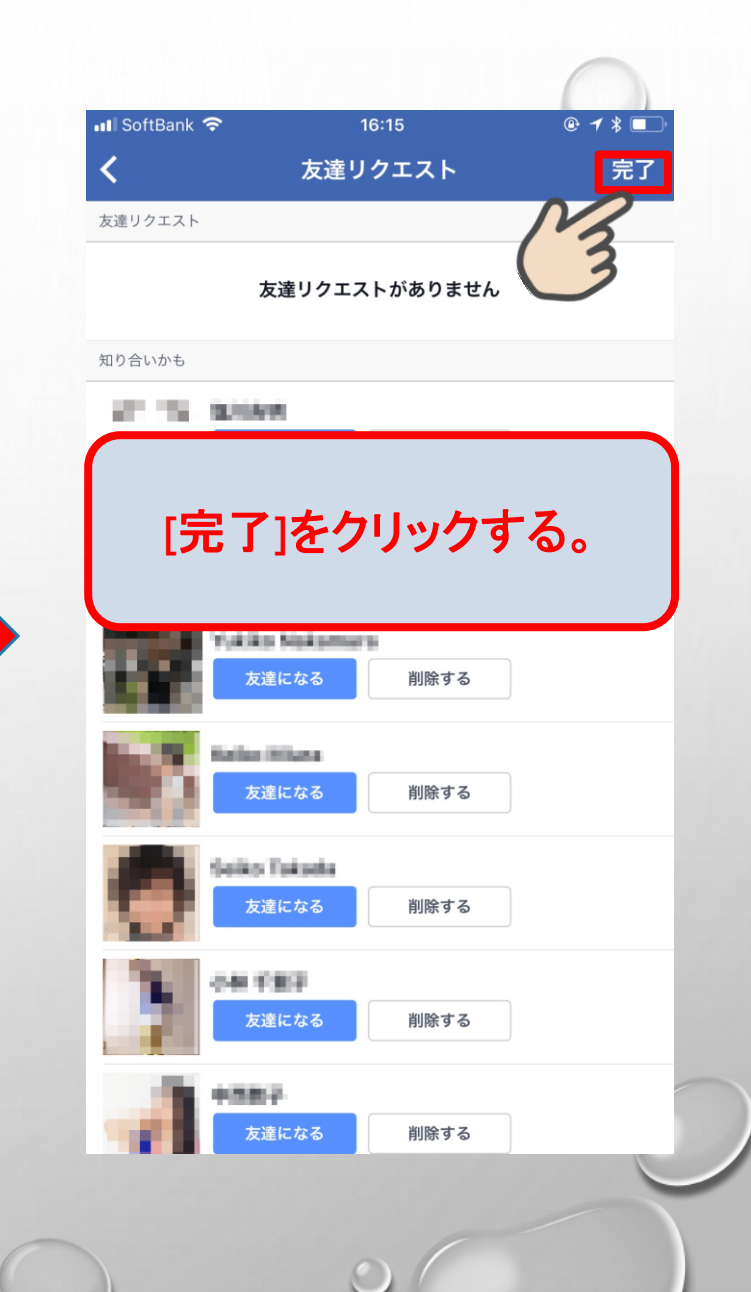

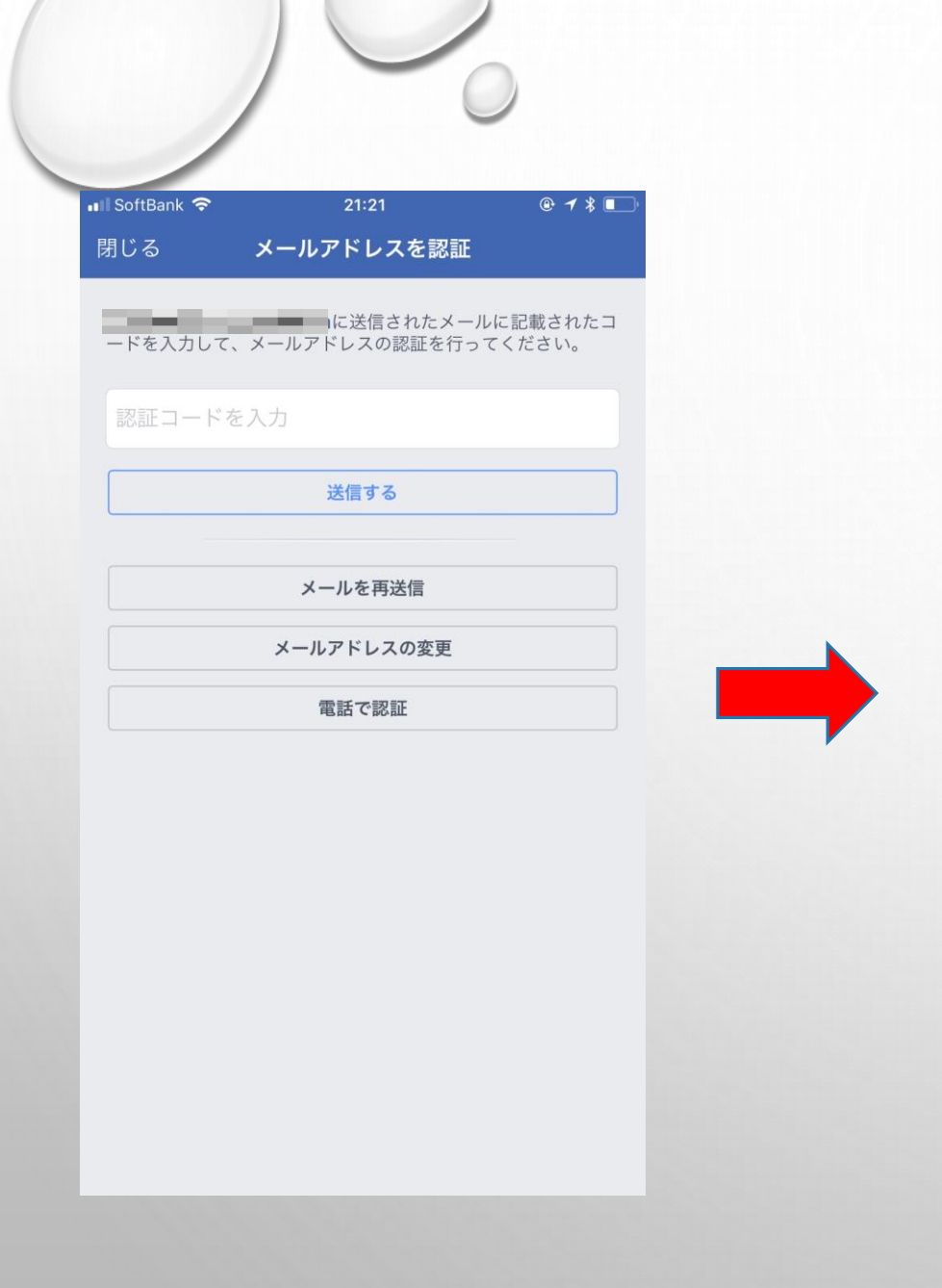

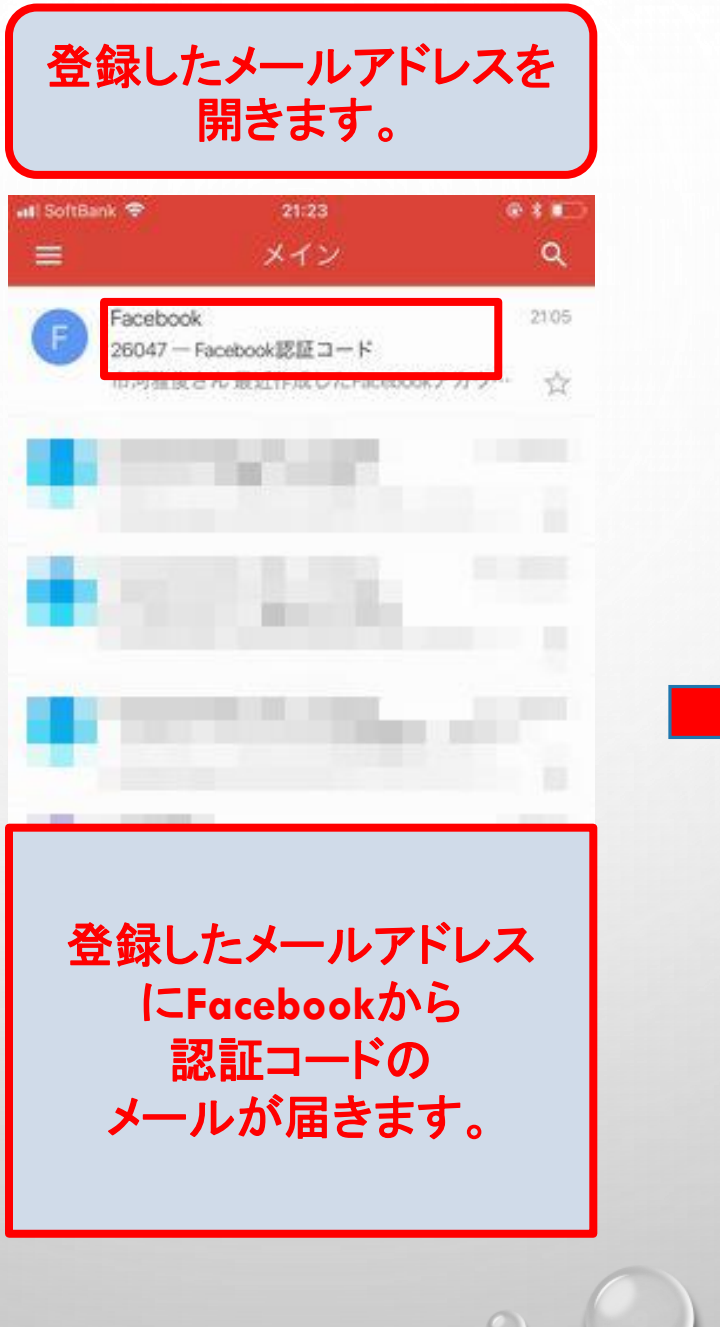

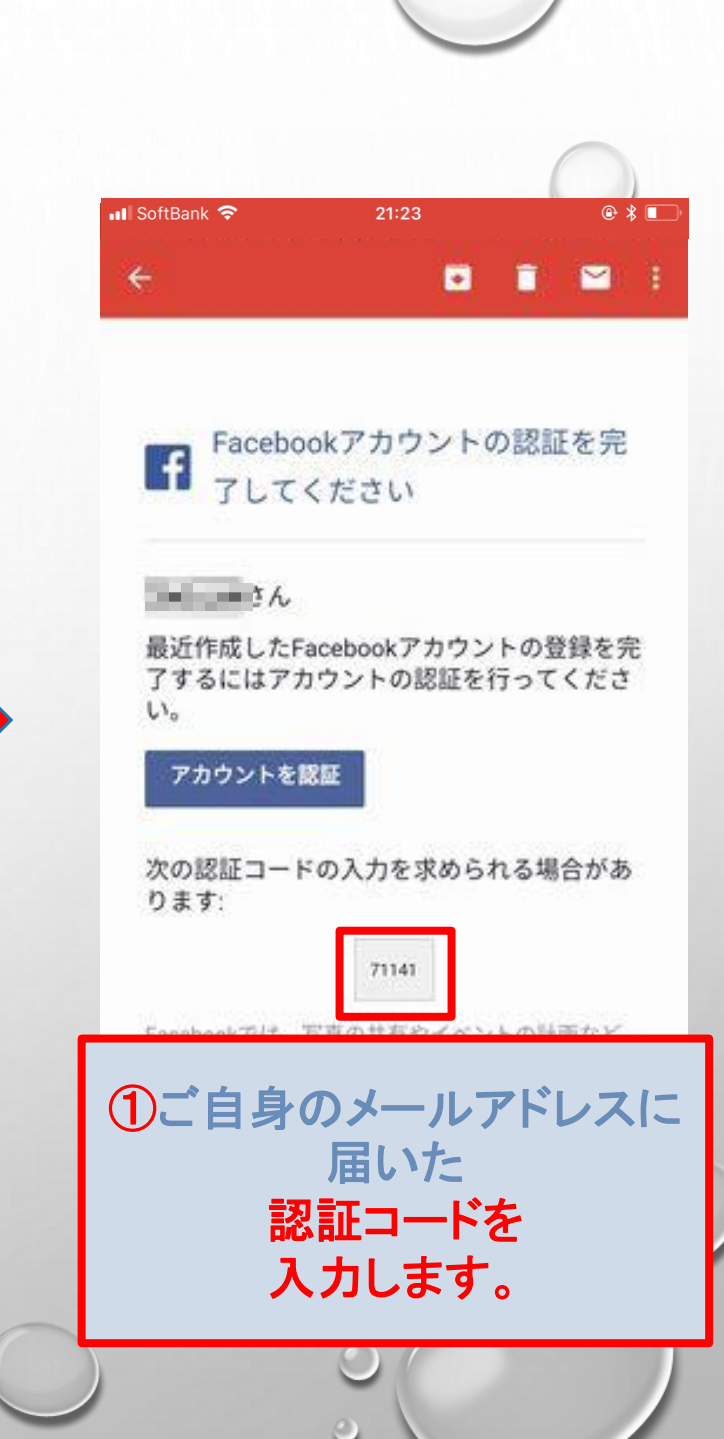

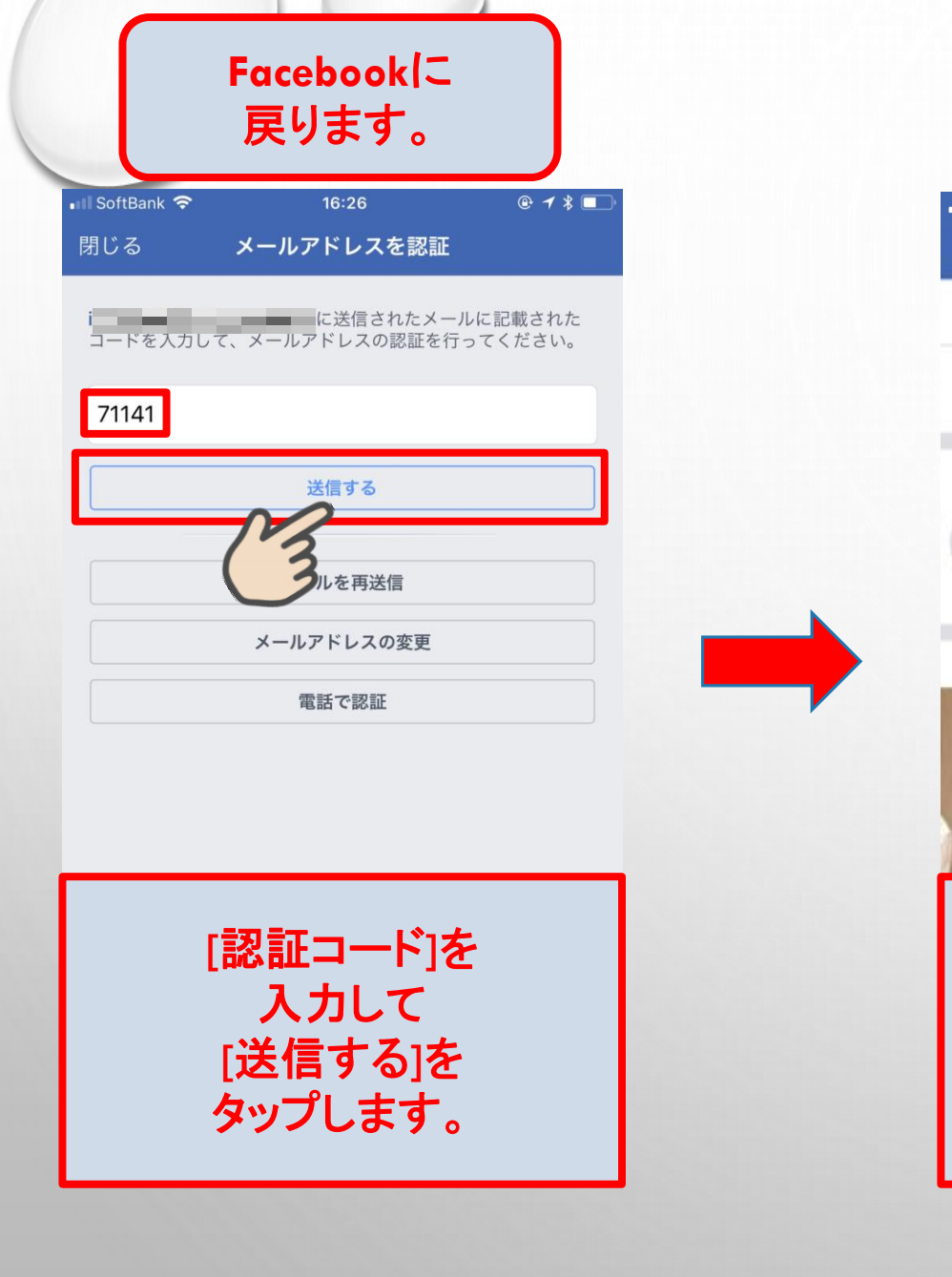

| SoftBank 🗢        | 16                         | ::26                         | @ 7 * 💷  |
|-------------------|----------------------------|------------------------------|----------|
| 8                 | 80                         | 0                            | $\equiv$ |
|                   | にしてる?                      |                              |          |
| ストーリー<br>()<br>追加 |                            |                              |          |
| 知り合いかも            | L                          | k                            |          |
|                   | Foce<br>新規ア<br>開設完<br>筋疲れ様 | book<br>カウント<br>了です。<br>様でした | •<br>•   |
|                   |                            |                              | 0 (      |

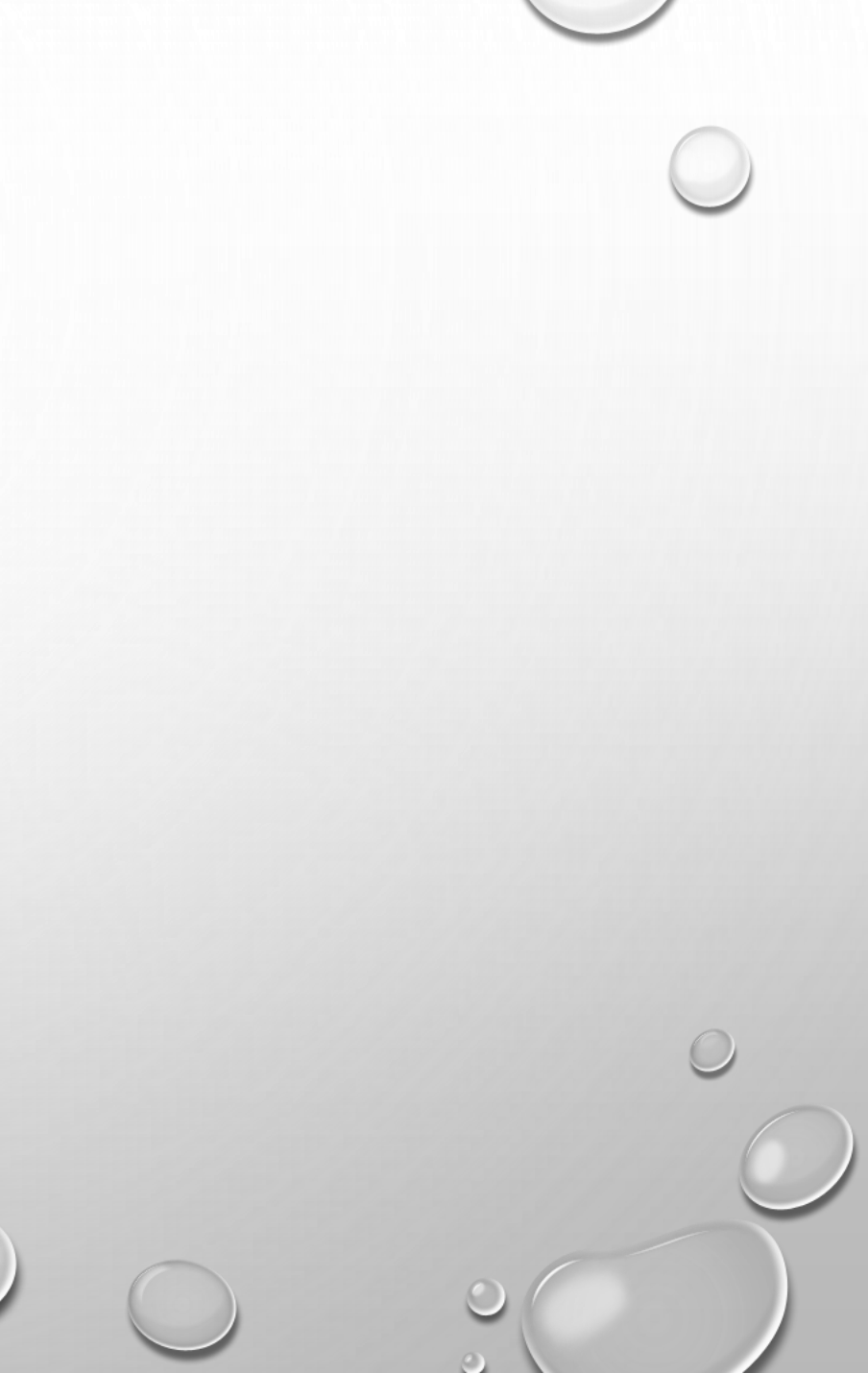